## Nova Configuração software OpenVPN | Windows

O acesso VPN fornecido pela Universidade Fernando Pessoa foi alterado. O anterior sistema foi descontinuado e já não se encontra em funcionamento.

Siga os passos abaixo, poderá ver em anexo imagens ilustrativas.

1 Passo -> Deve ir ao Site https://openvpn.net/client/ e fazer download onde se lê "OpenVPN Connect for Windows – Download.msi"

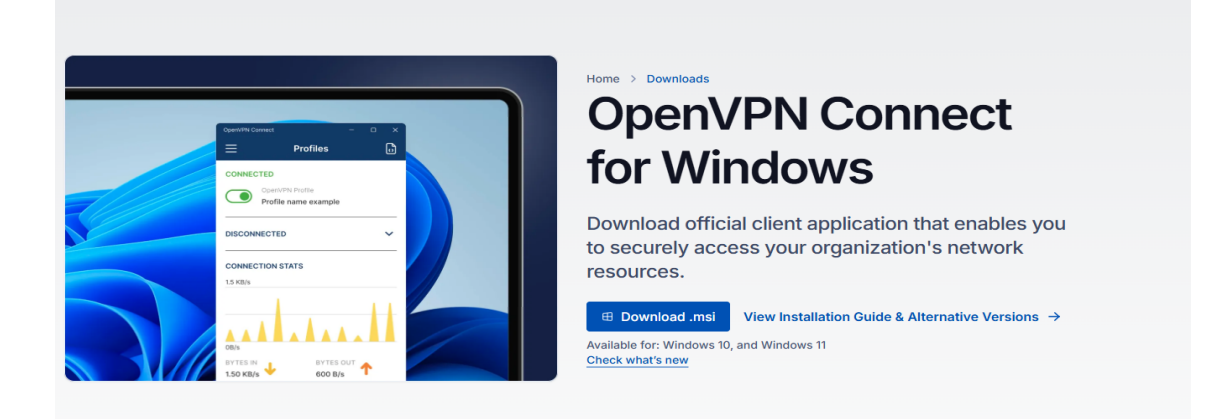

Link -> https://openvpn.net/downloads/openvpn-connect-v3-windows.msi

2 Passo -> Fazer login em User Portal | SOPHOS

Link -> <a href="https://vpn.ufp.pt:4445">https://vpn.ufp.pt:4445</a>

Entre com as credencias académicas (utilizador e password) exemplo: 202212345678

https://vpn.ufp.pt:4445

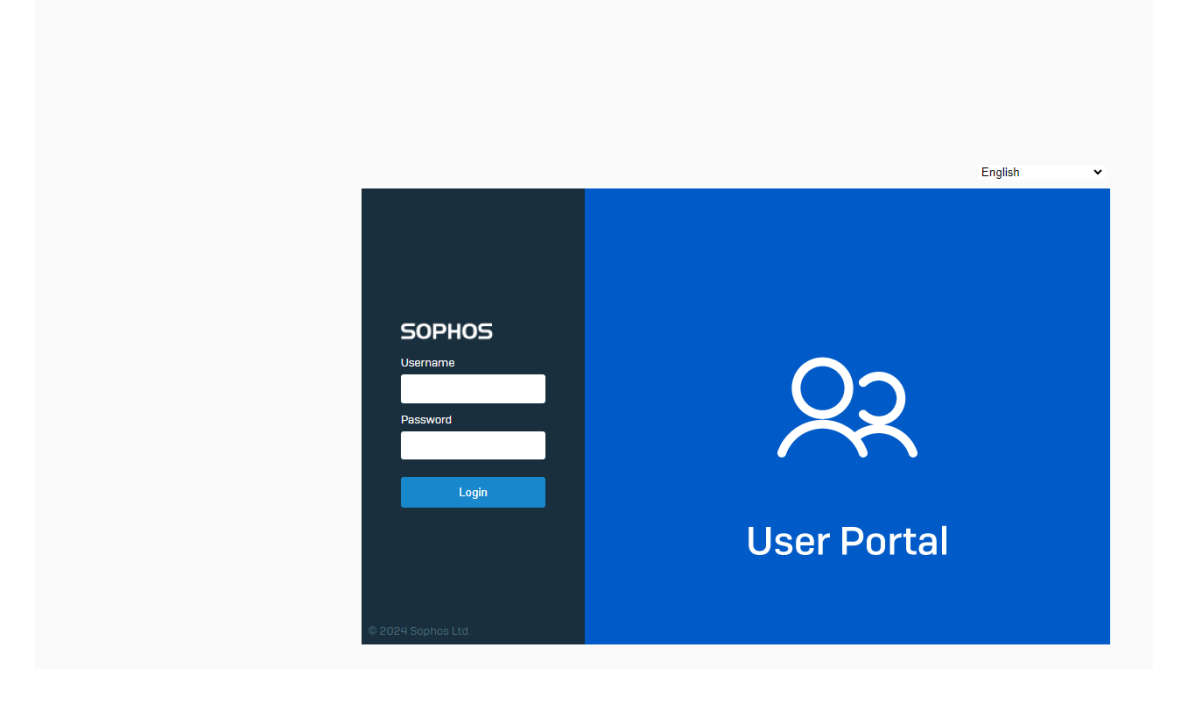

## 3 Passo -> Fazer login em VPN Portal | SOPHOS

## Link -> <u>https://vpn.ufp.pt:4443</u>

| https://vpn.ufp.pt/4443                         |            |  |
|-------------------------------------------------|------------|--|
|                                                 | English    |  |
| SOPHOS<br>Username<br>Password                  | â          |  |
| Login<br>Take me to User p<br>© 2024 Sophos Ltd | VPN Portal |  |

Entre com as mesmas credenciais académicas (utilizador e password) exemplo: 202212345678

Deve fazer download da configuração do SSL VPN configuration

| ← → C ⋒ 🖙 vpn.ufp.pt4443/vpnportal/webpages/index.html#1955 |                                         |
|-------------------------------------------------------------|-----------------------------------------|
| SOPHOS                                                      | VPN portal for                          |
| VPN                                                         | Caphag Cappage aliant                   |
| Logout                                                      |                                         |
|                                                             | Download for Windows Download for macOS |
|                                                             | VPN configuration                       |
|                                                             | SSL VPN configuration                   |

Para finalizar clique no ícone do software OPENVPN (deverá estar no seu ambiente de trabalho) bastando importar a configuração.

Ver vídeo em anexo a este tutorial

http://sic.ufp.pt/wp-content/uploads/transferencias/importar\_ovpn.mp4